## **NOVO ACESSO AO PORTAL DO ALUNO**

1 - Acessar o site **Uninorte** <u>www.uninorteac.edu.br</u> e clicar na **Área do Aluno** em seguida clicar em **Portal do Aluno (Novo)** <u>ensinc.uninorteac.edu.br/Portal/Aluno</u>.

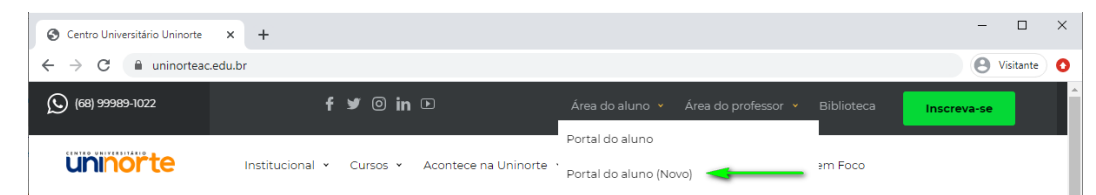

2 - Na pagina do Portal do Aluno clicar em Esqueceu sua senha?

| ► Ensinc                                        | × +                                                                           | - 🗆 X         |
|-------------------------------------------------|-------------------------------------------------------------------------------|---------------|
| $\  \   \leftarrow \  \   \rightarrow \  \   G$ | O Não seguro   ensinc.uninorteac.edu.br/Portal/Aluno/Authentication/Login     | 🕑 Visitante 🧿 |
|                                                 | PORTAL DO ALUNO                                                               |               |
|                                                 | <b>⇒</b> ensinc                                                               |               |
|                                                 | Acesso ao Sistema                                                             |               |
|                                                 | USUÁRIO:<br>SENHA:<br>Lembrar usuário nesse computador<br>Esqueceu sua senha? |               |

3 – Informar o e-mail que foi cadastrado no registro Acadêmico do Aluno e confirmar.

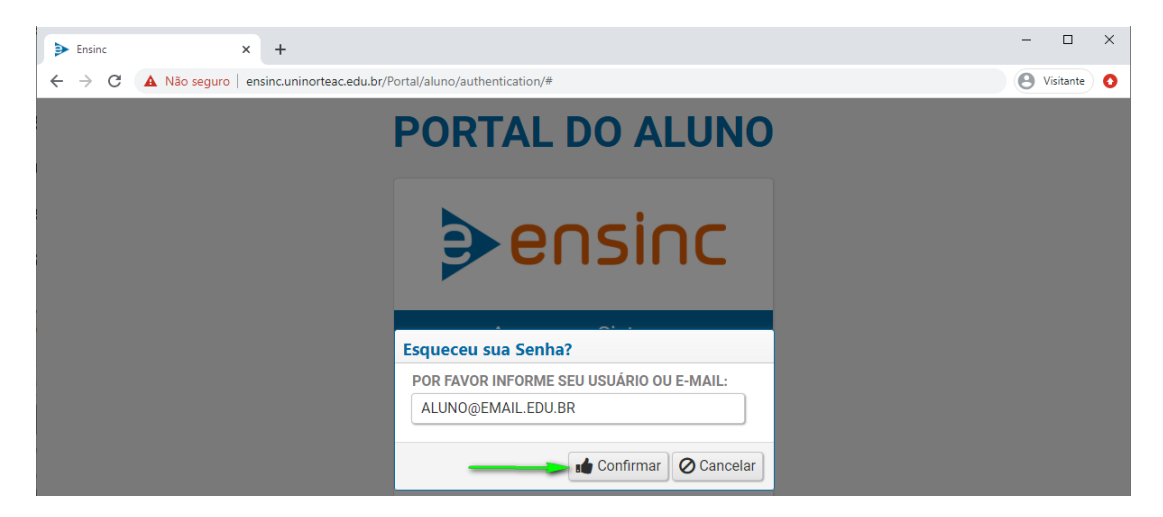

4 - Seu novo acesso foi enviado para o seu e-mail com sucesso.

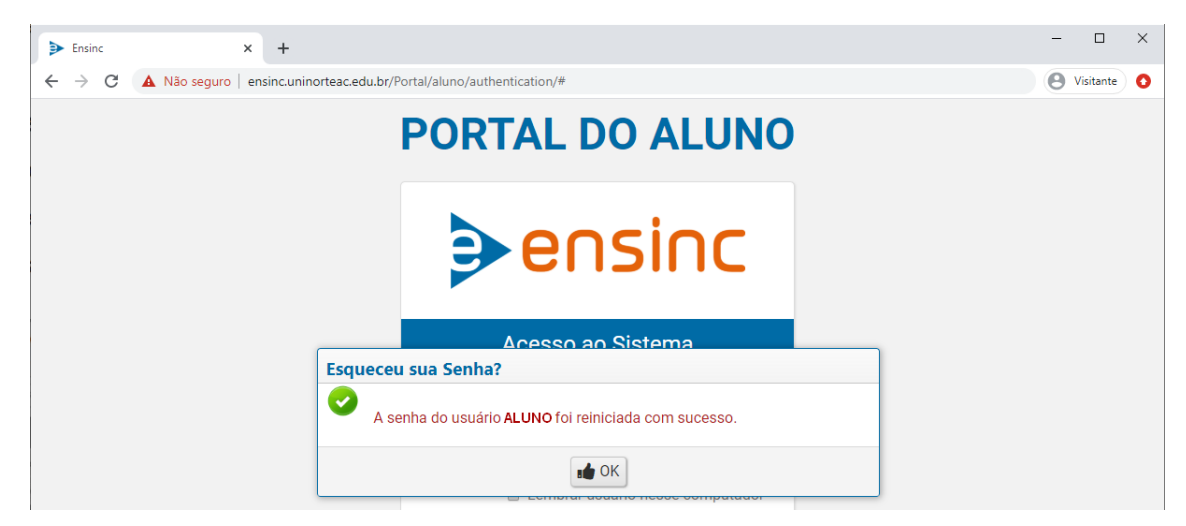

5 – Caso informe o e-mail e retornar a mensagem "Nenhum usuário encontrado para o dado informado".

Será necessário atualizar o e-mail, acessando CIA Online Link: https://ciaonline.uninorteac.edu.br/

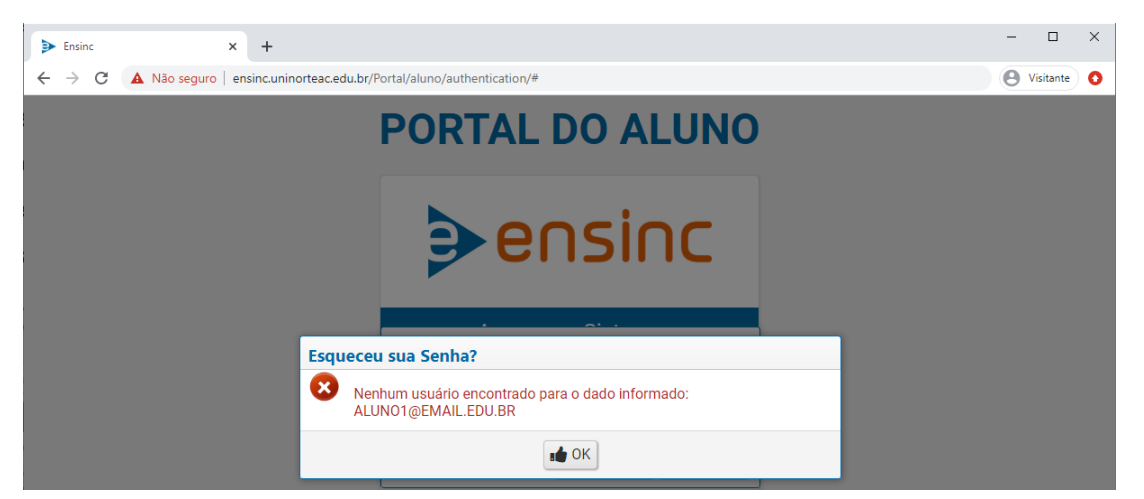

6 – Caso informe o e-mail e retornar a mensagem <u>"Vários usuários foram encontrados para o dado</u> informado".

Será necessário atualizar o e-mail, acessando CIA Online Link: https://ciaonline.uninorteac.edu.br/

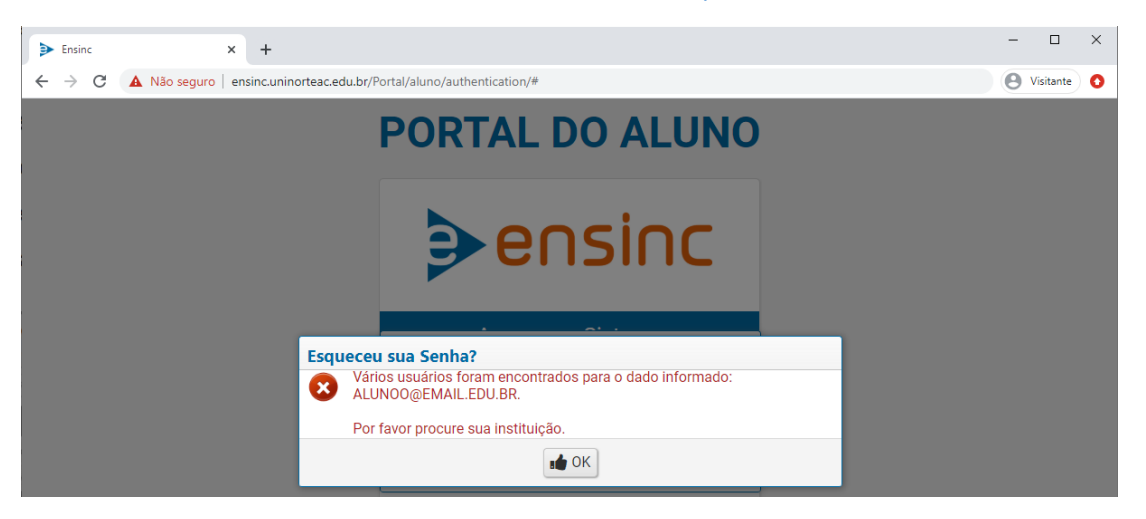